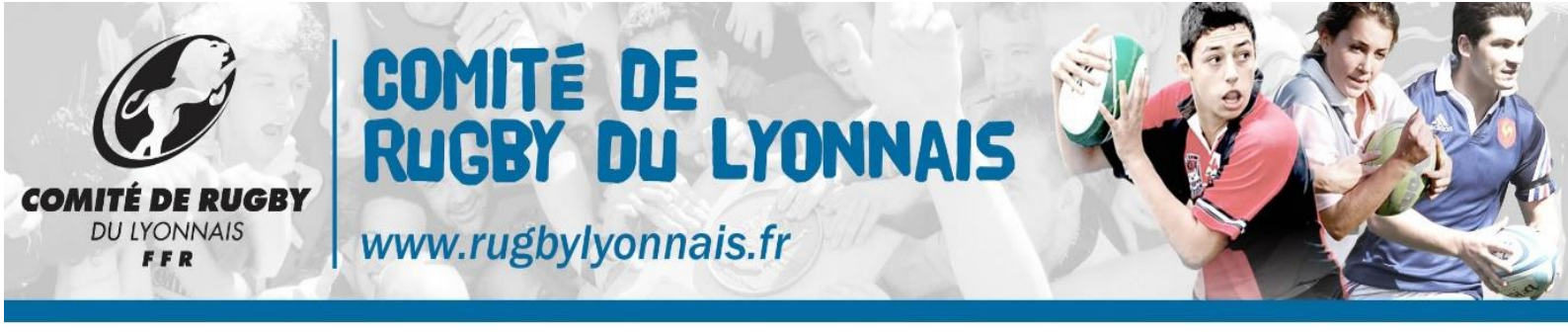

#### **PROCEDURE AFFILIATION ET / OU RE AFFILIATION – LICENCIES FFR**

#### ETAPE 1 : CONNEXION OVAL-E2

Je me connecte sur Oval-e avec mon identifiant (N° de licence) et le mot de passe reçu par mail, via le lien qui vous a été envoyé sur votre adresse mail.

Lors de ma 1ère connexion je change ce mot de passe dans le « petit bonhomme » en haut à droite. Je complète ou modifie tous les champs à étoile\* concernant mes informations personnelles et je les sauvegarde. Vous ne pouvez pas modifier les parties grisées. Je télécharge ma photo et ma pièce d'identité. Je choisi mes conditions d'assurance et j'imprime mon certificat médical pour me rendre chez mon médecin

| Identifiant *  |        |
|----------------|--------|
|                |        |
| Mot de passe * |        |
| Mot de passe   | oublié |

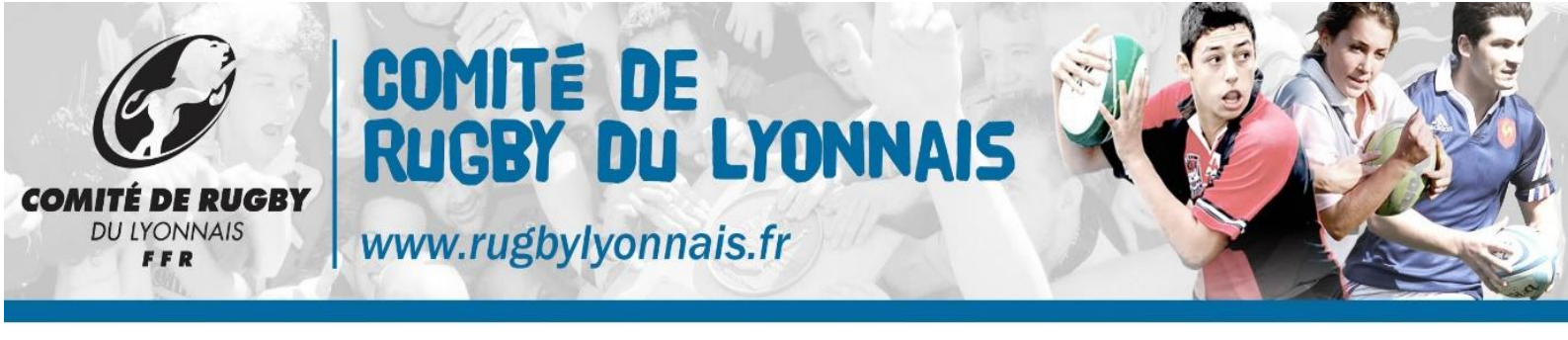

## **ETAPE 2 : INFORMATIONS PERSONNELLES**

| VILLE NAISSANCE * CODE POSTAL NAISSANCE * |                          |
|-------------------------------------------|--------------------------|
| TÉLÉPHONE PROFESSIONNEL                   |                          |
| TÉLÉPHONE PORTABLE                        |                          |
| TÉLÉPHONE DOMICILE                        |                          |
| LISTE ROUGE *                             | ~                        |
| AUTORISATION CNIL *                       | ×                        |
| EMAIL *                                   | mkellin.comite@gmail.com |
| CONFIRMER EMAIL *                         | mkellin.comite@gmail.com |

|                                   | Adresse du licencié | ^   |   |
|-----------------------------------|---------------------|-----|---|
|                                   |                     | Q Ø | * |
| ETAGE - ESCALIER -<br>APPARTEMENT |                     |     |   |
| IMMEUBLE - BÂT<br>RÉSIDENCE       |                     |     |   |
| NUMÉRO ET LIBELLÉ DE VOIE<br>*    |                     |     |   |
| LIEU-DIT OU BOÎTE POSTALE         |                     |     |   |
| CODE POSTAL *                     |                     |     |   |
| CODE INSEE                        |                     |     |   |
| LOCALITÉ *                        |                     |     |   |
| PAYS *                            |                     |     | ~ |
|                                   |                     |     |   |
|                                   |                     |     |   |

SAUVEGARDER LES INFORMATIONS SAISIES

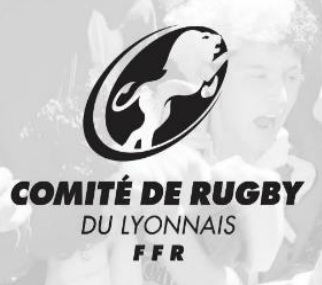

www.rugbylyonnais.fr

# ETAPE 3 : VALIDER LES MENTIONS LÉGALES ET ASSURANCES

#### Le demandeur déclare par la présente :

Certifier ne jamais avoir été qualifié à la F.F.R.

Accepter d'être domicilié au siège du club auprès duquel il est rattaché.

Accepter de se soumettre à toutes les décisions ou sanctions qui lui seraient infligées par la FFR ou un Comité Territorial en sa qualité de licencié à la FFR.

Autoriser que les renseignements figurant sur le présent document soit utilisés par la FFR à des fins commerciales, associatives ou humanitaires.

Être informé qu'il possède un droit d'accès et de rectification auprès de la FFR pour les renseignements à caractère personnel le concernant (Loi informatique et liberté du 6 janvier 1978).

J'ai pris connaissance et j'accepte les conditions de la FFR

#### Informations relatives aux précautions à prendre afin de pratiquer le rugby

Je reconnais avoir été informé(e) par la FFR, par mon Comité Territorial et par mon club :

1/ des contraintes spécifiques liées à la pratique du rugby, tant à l'entraînement qu'en compétition, et de la nécessité d'une préparation adéquate, notamment de la colonne vertébrale, selon le poste occupé.

2/ des garanties responsabilité civile et individuelle accidents dont je bénéficie par l'intermédiaire de ma licence souscrite auprès de la FFR pour lesquelles une notice figure ci-dessous (bouton "Prendre facultatives"). connaissance des assurances et des options intérêt souscrire des garanties individuelles complémentaires. 3/ de mon à 4/ que lesdites garanties complémentaires proposées figurent au dos du présent document et me permettent en particulier de porter la limite des garanties de 4,5 à 6 M€ maximum pour les IPP importantes.

#### Informations relatives aux assurances à prendre afin de pratiquer le rugby

J'ai reconnu avoir lu et pris connaissance des informations figurant dans la notice d'assurance

Option 1 : Je décide de souscrire aux garanties complémentaires qui me sont proposées et je remplis les formalités correspondantes

• Option 2 : Je décide de ne pas souscrire aux garanties complémentaires qui me sont proposées, en toute connaissance de cause

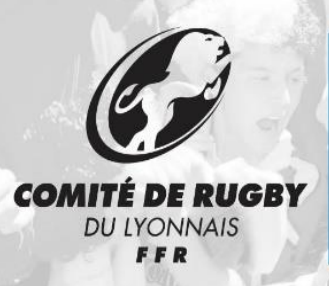

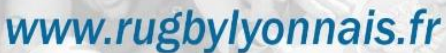

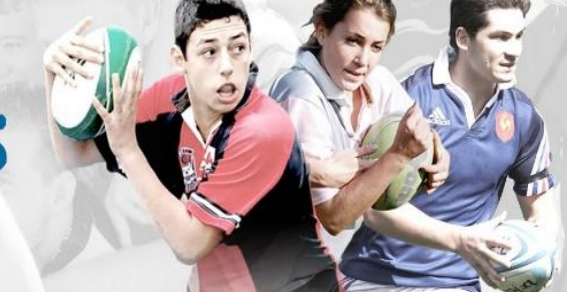

# ETAPE 4 : TÉLÉCHARGER LES PIÈCES JUSTIFICATIVES

#### Pièce à joindre au dossier (Identité)

Photo d'identité

Justificatif d'identité ou photocopie du passeport

#### Certificat Médical (formulaire papier)

Ce certificat peut être imprimé à partir du bandeau vert ci-dessous. Il est disponible à l'impression uniquement après que l'affilié ait entièrement complété l'ETAPE 3 (Assurances). Pour rappel, une fois imprimé et signé par le médecin et l'affilié, l'original du Certificat Médical doit être remis au Club.

Certificat médical de non contre-indication à la pratique du rugby

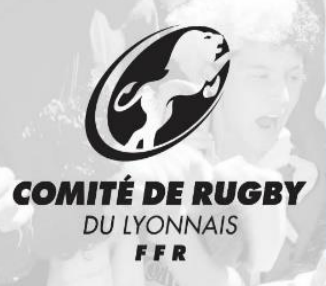

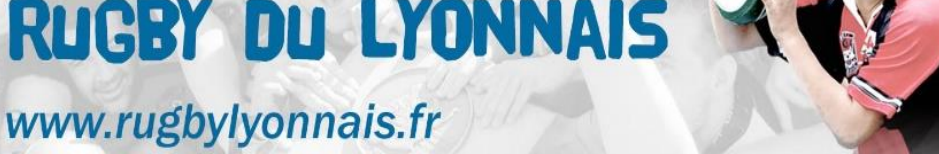

## **ETAPE 5 : DOSSIER MÉDICAL**

Télécharger documents médicaux

## **DOCUMENTS A TELECHARGER**

A la fin de votre demande vous trouverez tous les documents à télécharger en fonction de la licence demandée

- Autorisation de soins •
- **Clearance World Rugby** •
- Doc. Médical Licence Arbitre •
- Doc. Médical Licence Comp. de 40 A 44 ans
- Doc. Médical Licence Comp. de 45 A 49 ans
- Doc. Médical Licence Comp. de 50 ans et plus
- Doc. Médical Licence Rugby Loisir •
- Formulaire IF Mutation Internationale •
- Garanties d'assurances
- Note d'information saison 2016/2017 •
- Tableau des IF de l'article 661

### **ETAPE 6: TRANSMISSION A VOTRE CLUB**

SAUVEGARDER VOS DOCUMENTS ET TRANSMETTRE VOTRE DEMANDE A **VOTRE CLUB** 

Après vérification de votre club, ce dernier enverra votre demande de manière dématérialisée à l'organisme validateur (Comité ou FFR) pour validation

Vous recevrez par mail, un message vous indiquant que vous êtes affilié à la FFR

La carte de qualification sera éditée par votre club sur feuille A4

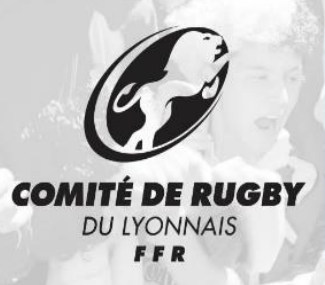

www.rugbylyonnais.fr

# ETAPE 7: TRANSMISSION CLUB =>ORGANISME VALIDATEUR (COMITE, FFR)

Une fois votre affiliation dûment complétée et transmise à votre club, ce dernier va procéder à une  $1^{ere}$  vérification puis l'enverra à l'organisme validateur (Comité, FFR)

L'organisme validateur pourra soit :

- Valider la demande
- Demander un complément d'informations au dossier
- Refuser la demande

Le licencié en sera informé par mail

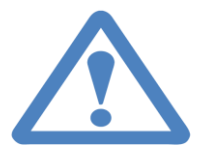

- Si la demande d'affiliation a été refusée, cette dernière doit être entièrement refaite par le club puis par le joueur
- Si un complément d'informations est demandé, le licencié devra se reconnecter via le 1<sup>er</sup> mail reçu avec le lien et le mot de passe. De ce fait, il ne faudra pas supprimer votre mail tant que votre affiliation ne sera pas validée